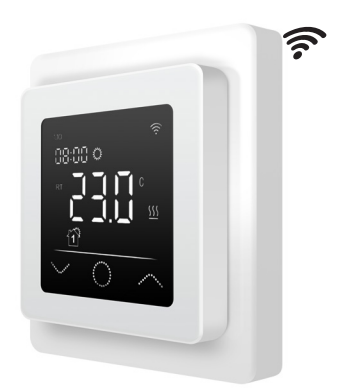

# Introduction

Le MCS 750 est conçu pour contrôler les systèmes de chauffage par le sol électrique domestique (tapis chauffants, films chauffants ou sections de câbles chauffants). Le thermostat maintient une température de confort de la surface chauffée et assure une consommation d'énergie rationnelle. Le thermostat assure la commande à l'aide de deux capteurs de température : un capteur de sol (inclus dans la livraison) et un capteur d'air (fixe dans l'appareil). Pour la régulation du chauffage, il est possible de sélectionner (activer) simultanément les deux capteurs de température ou, en option, un seul des deux capteurs.

Le thermostat est monté sur un mur à proximité immédiate des fils d'installation du système de chauffage utilisé.

# Contenu de la livraison

Thermostat - 1 pièce Capteur de sol - 1 pièce Instructions d'utilisation et d'installation - 1 pièce

# **Caractéristiques particulières**

Le thermostat **MCS 750** permet de contrôler votre plancher chauffant à la fois directement depuis l'écran tactile de l'appareil et en utilisant l'**application « Tuya Smart »** installée sur un smartphone. Le thermostat doit être connecté à un smartphone par WiFi.

- Les normes de réseau WiFi supportées par l'appareil sont :
  - IEEE 802.11. b/g/n 2,4 GHz. — Le système d'exploitation pour smartphone requis est
  - Le systeme d'exploitation pour smartphone requis est Android 4.4 ou supérieur, iOS 10.0 ou supérieur.

# Enregistrement de l'application Tuya Smart

# Télécharger l'application

Scannez le code QR avec votre smartphone ou recherchez l'application gratuite « Tuya Smart » dans l'App Store ou Google Play Store et téléchargez-la.

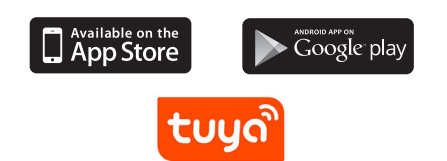

# Enregistrement compte d'utilisateur

Les étapes suivantes doivent être effectuées pour l'enregistrement du compte utilisateur dans **l'application** « **Tuya Smart** ».

- 1. Ouvrez l'application « Tuya Smart » sur votre smartphone et tapez sur « Créer un nouveau compte » si vous n'avez pas de compte utilisateur.
- Effectuez ensuite les étapes nécessaires dans l'application pour créer le compte utilisateur en suivant les instructions sur le smartphone. Les étapes essentielles sont les suivantes.
- Utilisez le pays ou la région que le système détectera et affichera automatiquement, ou sélectionnez manuellement un pays ou une région. *Important : Une fois celui-ci enregistré, le pays ou la région ne peut pos être modifié.*
- 4. Saisissez une adresse électronique et tapez sur « Récupérer le code de vérification ».
- 5. Saisissez le code de confirmation que vous recevrez par courriel.
- Vous arrivez maintenant à l'attribution du mot de passe. Entrez un mot de passe. Le mot de passe doit comporter de 6 à 20 caractères et contenir des lettres et des chiffres.
- 7. Après avoir défini un mot de passe pour protéger votre compte, cliquez et appuyez sur « Terminer ».

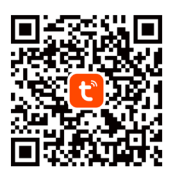

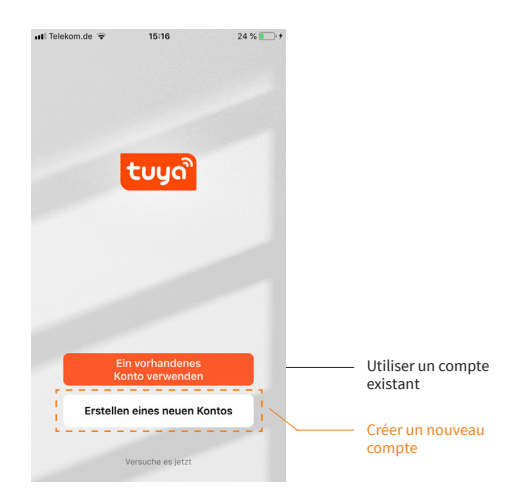

# **Remarques importantes avant l'installation**

Lisez attentivement ces instructions avant d'utiliser l'appareil et conservez-les. Si nécessaire, transmettez les instructions à un utilisateur ultérieur. Le branchement électrique et le raccordement au réseau électrique **ne peuvent être effectués que par un électricien qualifié**, conformément aux normes DIN-VDE et aux lois, règles et réglementations nationales applicables. Dans le cas contraire, la garantie ne sera plus valable. **Mettez votre réseau électrique local hors tension avant d'installer, de vérifier ou de remplacer le thermostat.** Utilisez uniquement des **prises encastrées en plastique** pour installer le thermostat.

# Installation

### Installation du capteur de température au sol

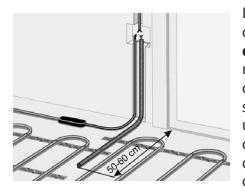

Le câble du capteur de température du sol doit être placé dans un **tube** ondulé ségaré conformément à la norme NF EN 61386-1. La sonde de sol doit être positionnée directement sous la natte chauffante en préparez une rainure dans le sol. Le capteur doit être installé à équidistance de deux conducteurs chauffants, c'est-àdire au milieu d'une boucle de câble

chauffant. Posez le câble de raccordement de la natte en parallèle jusqu'au boîtier encastré plastique standard et ne la faites pas se croiser avec le conducteur chauffant. Conserver une distance minimale de 2 cm entre les deux. Pour le thermostat électronique, une boîte d'encastrement standard en plastique avec un câble d'alimentation de 230 V AC au réseau domestique doit être présente. Un disjoncteur à courant de défaut (30 mA) doit être prévu. **Assurez-vous pendant l'installation du tube ondulé (Ø16mm) puis avant la pose de la chape ou du revêtement de sol que le capteur peut être placé dans le tube ondulé et en être retiré !** 

#### Connectez le thermostat

#### Important !

Nous vous recommandons de faire appel à des professionnels qualifiés pour l'installation du thermostat et du système de chauffage. Le branchement électrique et le raccordement au réseau électrique ne peuvent être effectués que par un électricien qualifié, conformément aux lois, règles et réglementations nationales applicables. Les instructions d'installation et le schéma de connexion ne remplacent pas les connaissances spécialisées de l'installateur de l'appareil. Débranchez votre câblage local du secteur avant de brancher le thermostat ou de le débrancher pour le vérifier ou le remplacer.

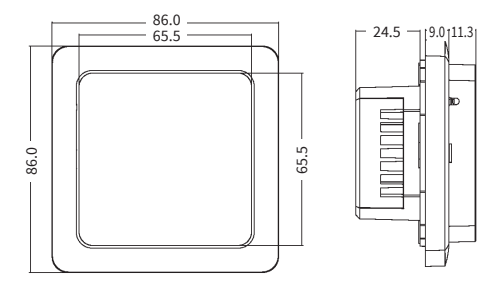

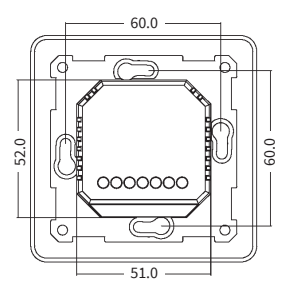

Installez le boîtier de montage avec un espacement approprié des vis de 60 mm et la boîte de jonction intermédiaire si nécessaire (par exemple, si deux ou plusieurs nattes chauffantes doivent être connectées et contrôlées par un seul thermostat). Conduisez le câble d'alimentation électrique et les câbles de raccordement du chauffage par le sol et de la sonde de température du sol jusqu'à la boîte encastrée. Alimentez le câble d'alimentation et trouvez le fil de phase et le fil neutre en utilisant l'indicateur de phase du secteur ; marquez ces fils. Mettez hors tension le câble d'alimentation. Raccordez tous les fils nécessaires au thermostat à l'aide de ses bornes à vis.

 Le capteur de température du sol doit être connecté aux deux bornes marquées NTC (la polarité n'a pas d'importance).
Important !

Si la distance d'installation est plus courte que le câble de raccordement du capteur (réglage d'usine : 3m), le câble du capteur doit être raccourci en conséquence.

- La tension d'alimentation (230 VAC) est appliquée aux bornes N et L, la phase (identifiée par le testeur de tension) étant connectée à la borne L et le conducteur neutre à la borne N.
- Les fils d'installation des éléments chauffants doivent être connectés aux bornes N LOAD et L LOAD; la sortie de la tresse de blindage (fil jaune-vert) - vers la ligne de terre de protection (PE) via le contact terminal externe (non compris dans la livraison).

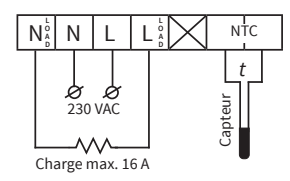

#### Important !

Afin de limiter la charge thermique des composants de l'appareil en cas d'utilisation inappropriée en charge continue et d'atteindre une durée de vie maximale, **il est recommandé de commuter ou de raccorder une** charge maximale de 13 A (2990 W).

#### Montage du thermostat

- Retirez le couvercle avant (partie avec l'écran). Appuyez délicatement sur le loquet situé sur la partie supérieure du couvercle avant à l'aide d'un tournevis à fente fine et tirez doucement le couvercle avant vers vous.
- 2. Effectuez le raccordement électrique.
- 3. Placez la partie arrière de l'appareil dans le boîtier de montage et fixez-le au moyen deux vis, à gauche et à droite.
- Insérez l'écran dans le cadre et faites coïncider les contacts du connecteur à l'arrière avec le logement du connecteur sur la partie arrière de l'appareil.
- 5. Pressez délicatement le couvercle avant avec le cadre contre le couvercle arrière (inséré dans la boîte d'encastrement avant) juqu'à ce que le loquet se verrouille en place. Veillez à ce que le couvercle avant soit bien ajusté à la partie arrière du thermostat.

#### Important !

Évitez d'endommager et de plier les contacts du connecteur au cours du montage.

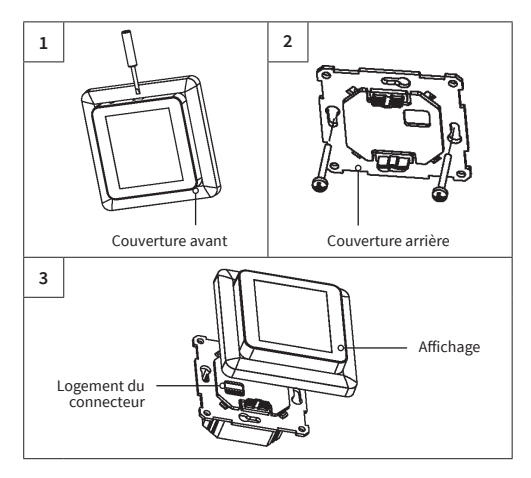

# Installation du thermostat pour deux ou plusieurs nattes chauffantes

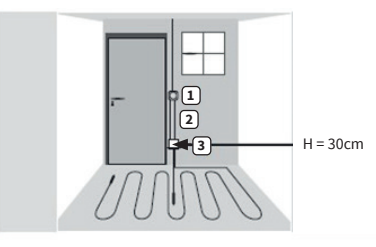

- Thermostat électronique; câble d'alimentation NYM 3 x 1,5 mm<sup>2</sup> pour la répartition.
- Tube ondulé pour le capteur (de sol) ou pour le conducteur froid (il ne faut pas les poser dans le même tube).
- Prise encastrée (si plusieurs nattes chauffantes sont reliées au même thermostat, une prise encastrée séparée est requise).

# Structure de l'écran

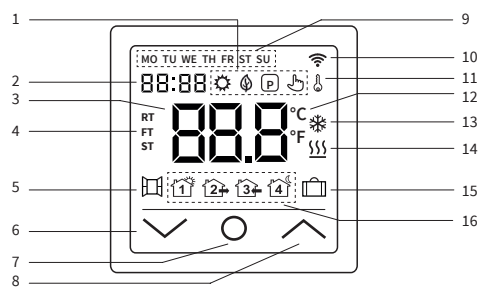

| 1 | ٢      | Mode confort                                        | 9  | MO-SU       | Jours de la semaine lundi<br>(MO) au dimanche (SU) |
|---|--------|-----------------------------------------------------|----|-------------|----------------------------------------------------|
|   | ٩      | Mode ECO                                            | 10 | ((:-        | Signal WiFi                                        |
|   | P      | Mode programme                                      | 11 | 6           | Verrouillage<br>(sécurité enfants)                 |
|   | Ł      | Mode temporaire                                     | 12 | °C<br>°F    | Unité de température<br>Celsius/Fahrenheit         |
| 2 | 88:88  | Heure                                               | 13 | *           | Mode antigel                                       |
| 3 | 88.8   | Temperature                                         | 14 | <u>555</u>  | Chauffage en marche                                |
|   | RT     | RT = Température ambiante                           | -  |             |                                                    |
| 4 | FI     | FT = Temperature du sol                             | 15 |             | Mode vacances                                      |
|   | ST     | ST = Température réglée                             |    | 11          | Événement du mode                                  |
| 5 | A-A    | Détection de fenêtre                                |    |             | programme REVEIL                                   |
| Ļ |        | ouverte                                             |    | ĺ2 <b>∔</b> | programme PARTIR                                   |
| 6 | $\sim$ | Diminuer la valeur,<br>sélection « en bas »         | 16 | 3           | Événement du mode<br>programme RETOUR              |
| 7 | 0      | Bouton «ON/OFF» (marche/<br>arrêt), bouton « HOME » |    | 4           | Événement du mode<br>programme COUCHER             |
| 8 | $\sim$ | Augmenter la valeur,<br>sélection « vers le haut »  |    |             |                                                    |

### Remarque :

Lorsque l'appareil est allumé pour la première fois, le signal WiFi 奈 commence à clignoter en continu jusqu'à ce que vous vous soyez connecté avec succès à votre réseau WiFi local (cf. paramètres F5 - Connexion WiFi). Si l'appareil est connecté au WiFi, l'icône continuera à s'afficher, mais cessera de clignoter. S'il n'y a pas d'accès au réseau WiFi (p.e., réception perturbée, niveau de signal faible), l'icône ne s'affichera pas.

# Utilisation - fonctions de base

### Mise en marche/arrêt

Appuyez sur le bouton d'accueil O et maintenez-le enfoncé **pendant environ 3 secondes** pour allumer ou éteindre le thermostat. Lorsque l'appareil est éteint (veille), l'écran affiche les informations en fonction de ce qui a été sélectionné dans les paramètres avancés F4, code 16. Si l'écran n'est pas touché pendant environ 30 secondes, l'affichage disparaît (l'écran est noir). Il suffit d'effleurer l'une des boutons d'entrée V O ∧ pour réactiver l'écran.

### Remarque :

Chaque fois que l'appareil est mis en marche, toutes les icônes (voir l'aperçu de la structure de l'écran) apparaissent à l'écran pendant un court instant.

#### Activer le verrouillage des touches

Passez à l'écran principal de l'affichage et appuyez sur le bouton ∧ pendant environ 3 secondes pour activer le verrouillage de la clé (sécurité enfant). Pour désactiver le verrouillage des touches, appuyez sur le bouton ∧ pendant 3 secondes supplémentaires. Le thermostat peut également être verrouillé ou déverrouillé en mode veille.

### Mode veille d'écran

Si aucun bouton n'est appuyé, l'écran passe en mode veille après environ 25 secondes en s'assombrissant. Il suffit d'appuyer sur l'un des boutons d'entrée **V 0** A pour quitter le mode veille.

### Remarque :

Si le thermostat est allumé, le dernier écran actif s'affiche en mode veille. Lorsque l'appareil est en mode veille, l'écran affiche les informations en fonction de ce qui a été sélectionné dans les paramètres avancés F4, code 16.

### Sélection du mode de fonctionnement

Passez à l'écran principal de l'affichage, appuyez sur le bouton d'accueil **0** et sélectionnez l'un des modes de fonctionnement suivants : Programme - Confort - Eco - Vacances.

En appuyant brièvement sur le bouton d'accueil **0**, vous pouvez passer d'un mode de fonctionnement à l'autre.

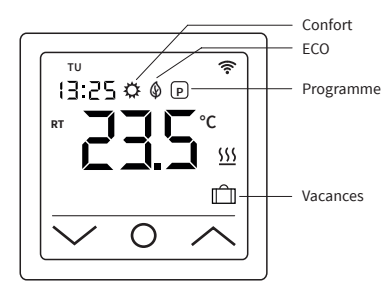

### Modes de fonctionnement

### Mode Confort

En utilisant le mode confort, le thermostat maintient en permanence (24/7) la température souhaitée. La température peut être sélectionnée avec les boutons  $\land$  et  $\lor$ . Ne confirmez pas la sélection avec le bouton O, mais attendez un court instant que l'affichage de la température passe de ST à RT ou FT.

La température est réglable de +5 °C à +35 °C. Le réglage par défaut (réglage d'usine) est de 23 °C.

#### Mode ECO

Dans ce mode de fonctionnement, le thermostat maintient en permanence (24 heures sur 24) une température préalablement réglée. La température peut être sélectionnée à l'aide des boutons ∧ et ✓. Ne confirmez pas la sélection avec le bouton O, mais attendez un court instant que l'affichage de la température passe de ST à RT ou FT. La température est réglable de +5 °C à +35 °C. Le réglage par défaut (réglage d'usine) est de 18 °C.

#### Mode Programme

En mode programme, le thermostat règle automatiquement le chauffage à la température définie en fonction de l'heure et du jour de la semaine. Le thermostat fonctionne selon un programme à 4 phases. Une phase signifie une période planifiée de la journée. En fonction du profil hebdomadaire sélectionné (cf. réglages étendus F4, code 05), il est possible de programmer quatre périodes (événements) avec l'heure et la température pour tous les jours de la semaine ou un groupe de jours de la semaine (cf. réglages F2). Parfaitement adapté si votre journée se déroule comme suit : vous vous levez le matin (Lever), vous allez au travail (Marcher), vous rentrez chez vous (Arriver) et vous allez vous coucher (Dormir). La température est réglable de +5 °C à +40 °C.

A l'aide des boutons ∧ et ∨, la température peut être ajustée manuellement à tout moment pendant le fonctionnement. Confirmez la sélection en appuyant sur le bouton 0 ou attendez un court instant que l'affichage de la température passe de ST à RT ou FT. En conséquence, le thermostat passe en **mode Temporaire**. Le réglage de température modifié est appliqué temporairement pour la période de chauffage en cours (événement) mais ne sera pas enregistré dans les réglages. Au début de la période suivante, le thermostat revient au programme de la semaine.

#### Mode vacances

Ce mode de fonctionnement permet de mettre le chauffage par le sol en mode économique pendant une absence planifié (par exemple, des vacances) afin d'économiser de l'énergie. Le thermostat règle le chauffage pour la durée de l'absence sur la température d'économie réglée et la maintient en permanence (24 heures sur 24). Pour le réglage de la durée de l'absence (nombre de jours d'absence), voir **réglages F4, code 11**. La température peut être sélectionnée avec les boutons ∧ et ∨.

Ne confirmez pas la sélection avec le bouton **O**, mais attendez un court instant que l'affichage de la température passe de ST à RT ou FT. Une fois la durée de l'absence écoulée, le thermostat passe automatiquement en mode programme, quel que soit le mode de fonctionnement sélectionné auparavant. La température est réglable de +5 °C à +20 °C. Le réglage par défaut (réglage d'usine) est de 10 °C.

### Paramètres

Appuyez le bouton d'accueil **0** et maintenez-le **pendant 3 secondes** pour **éteindre** le thermostat. Appuyez ensuite simultanément sur les boutons  $\land$  et  $\lor$  et **maintenez-les tous deux jusqu'à ce que** F1 s'affiche à l'écran. À l'aide des boutons  $\land$  et  $\lor$ , vous pouvez ensuite choisir entre **F1**, **F2**, **F3**, **F4**, **F5**.

#### Remarque :

Si, pendant les réglages suivants F1 et F2, vous n'avez effectué aucune saisie au bout de quelques secondes, le thermostat quitte automatiquement les réglages et revient à l'écran principal. Les réglages effectués jusqu'à ce moment sont enregistrés. Si nécessaire, revenez aux réglages.

| Code | Paramètre                          | Explication                                                                                                    |  |
|------|------------------------------------|----------------------------------------------------------------------------------------------------|--|
| F1   | Régler la date, l'heure            | Programmer la date et l'heure                                                                                                    |  |
| F2   | Régler le mode<br>programme        | Définir le programme hebdomadaire,<br>programmer l'heure et la tempéra-ture<br>pour 4 périodes (événements) pour tous<br>les jours de la semaine                                                                        |  |
| F3   | Lire le temps de<br>fonctionnement | Durée de fonctionnement jour, mois,<br>année                                                                                                    |  |
| F4   | Paramètres avancés                 | Effectuer des réglages avancés                                                                                                    |  |
| F5   | Connexion WiFi                     | 000: pas de réinitialisation<br>001: Réinitialiser l'appareil et l'appariement<br>(connexion WiF) en utilisant le mode EZ<br>002: Réinitialiser l'appareil et l'appariement<br>(connexion WiFi) en utilisant le mode AP |  |

#### F1 - Régler la date et l'heure

Sélectionnez F1 et appuyez sur O. Utilisez les boutons ∧ et ∨ pour sélectionner d'abord le jour de la semaine, puis l'heure (heures, minutes). Confirmez les deux réglages en appuyant sur O. Dès que les « Minutes » ont été confirmées avec O, vous revenez automatiquement à l'écran principal. Vous pouvez quitter les réglages à tout moment en appuyant longuement sur O.

### F2 - Régler le mode programme

#### Remaraue :

Vous pouvez choisir entre deux profils hebdomadaires différents, cf. réglages avancés F4, code 05. Soit 5 - 1 - 1 = lun. à ven. - sam. - dim., soit 7 = individuel pour chaque jour de la semaine, lu. - ma. - me. - je. - ve. - sa. - di.

Sélectionnez F2 et appuyez sur O. Utilisez les boutons  $\wedge$  et  $\vee$  pour sélectionner le jour de la semaine et la période (événement). Appuyez sur o. Utilisez unaintenant les boutons  $\wedge$  et  $\vee$  pour régler d'abord l'heure et confirmez avec O. Ensuite, réglez la température à l'aide des boutons  $\wedge$  et  $\vee$  et confirmez avec O. Utilisez les boutons  $\wedge$  et  $\vee$  pour passer respectivement à la période et au jour de la semaine suivants. Procédez aux réglages pour tous les autres jours et périodes de la même manière. Une fois que vous avez programmé tous les jours de la semaine, appuyez longuement sur O pour quitter les réglages. Sinon, le thermostat reviendra automatiquement à l'écran principal après 5 secondes.

Paramètres par défaut (réglages d'usine) en mode programme :

| Evénement       | Période 1   | Période 2       | Période 3   | Période 4  |
|-----------------|-------------|-----------------|-------------|------------|
|                 | ĨĨ          | ĺ2 <del>]</del> | <b>13</b> ₽ | 4          |
| Jour            | RÉVEIL      | PARTIR          | RETOUR      | COUCHER    |
| du lu. au ven.  | 06:00 20 °C | 08:30 15 °C     | 17:00 20°C  | 23:00 15°C |
| du sam. au dim. | 06:00 20 °C | 08:30 20 °C     | 17:00 20°C  | 23:00 15°C |

#### F3 - Lire le temps de fonctionnement

Sélectionnez F3 et appuyez sur O. À l'aide des boutons ∧ et ∨, vous pouvez lire l'heure de fonctionnement pour le jour, le mois et l'année. Pour quitter les paramètres, appuyez sur O.

#### F4 - Paramètres avancés

#### Remarque :

Les paramètres avancés ne doivent être ajustés que par une personne qualifiée.

Sélectionnez F4 et appuyez sur O pour passer au premier paramètre (01 s'affiche à l'écran). L'utilisation des boutons ∧ et ♥ permet de régler la valeur maintenant. Appuyez sur O pour passer au paramètre suivant. Pour quitter les paramètres avancés, appuyez **longuement** sur O.

Exemple:

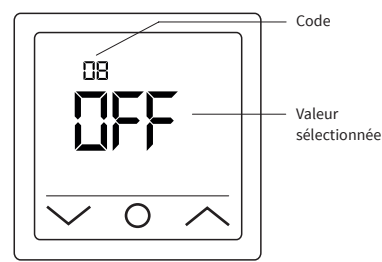

#### Remarque :

Les différents paramètres (cf. codes 01 - 18) des réglages avancés sont disposés dans un ordre fixe. Pour ce faire, vous devez soit quitter les paramètres avancés et sélectionner à nouveau F4, soit appuyer sur **O** à plusieurs reprises jusqu'à ce que vous atteigniez à nouveau le paramètre correspondant (le code 18 est suivi à nouveau du code 01 et suivants).

### Remarque :

Les paramètres **marqués d'un \*)** dans le tableau suivant ne peuvent être réglés que directement sur le thermostat et ne peuvent pas être ajustés via l'appli « Tuya Smart ».

| Code  | Paramètre                                                                                                    | Réglage<br>d'usine | Possibilités de<br>réglage                                                                                                 | Explication                                                                                                    |  |
|-------|----------------------------------------------------------------------------------------------------|--------------------|----------------------------------------------------------------------------------------------------|----------------------------------------------------------------------------------------------------|--|
| 01    | Choix de<br>capteur                                                                                                    | 01                 | 01 : Capteur d'ambi-<br>ance avec limitation de<br>la température au sol<br>02 : Capteur d'ambiance<br>03 : Capteur au sol | L'appareil permet de commander le système de chauffage par le sol via un capteur de<br>température au sol et un capteur de température ambiante. Au choix, il est possible d'activer<br>un seul des deux capteurs ou de sélectionner les deux capteurs en même temps. Dans ce cas,<br>la sonde d'ambiance régule le chauffage en fonction de la température maximale du sol réglée<br>(voir code 04), qui sert de limite.                                                                                                    |  |
| 02    | Calibrage<br>de la sonde<br>d'ambiance                                                                                                    | 0 °C               | -5 °C +5 °C                                                                                                    | Permet de calibrer la sonde d'ambiance (intégrée à l'appareil) lorsque la température mesurée<br>diffère de la température réelle de la pièce. L'auto-échauffement naturel de l'appareil lors de son<br>fonctionnement normal peut influencer la mesure de la température, tout comme le positionne-<br>ment du thermostat. Dare exemple à proximité d'autres sources de chaleur, de fenètres, de nortes, etc.                                                                                                    |  |
| 03    | Calibrage de la<br>sonde au sol                                                                                                    | 0°C                | -5 °C +5 °C                                                                                                    | Permet de calibrerle capteur de sol si la température mesurée diffère de la température réelle<br>du sol.                                                                                                    |  |
| 04    | Limitation de<br>la température<br>au sol                                                                                                    | 35 °C              | +5 °C +60 °C                                                                                                    | Permet de définir une température maximale du sol comme limite supérieure de température.<br>Cette fonction est particulièrement utile lorsqu'il s'agit, par exemple, de protéger un<br>revêtement de sol stratifié ou en vinyle contre des températures trop élevées.                                                                                                    |  |
| 05    | Profil<br>hebdomadaire                                                                                                    | 5-1-1              | 5-1-1,<br>7                                                                                                    | En fonction du profil hebdomadaire sélectionné, tous les jours de la semaine peuvent être<br>programmés individuellement ou les jours ouvrables sont combinés en un seul groupe. 5-1-1 =<br>Lun à Ven (en tant que groupe) - Sam - Dim / 7 = Lun - Mar - Mer - Jeu - Ven - Sam - Dim (chaque<br>jour de la semaine individuellement). <b>Remarque</b> : Ne concerne que le mode Programme.                                                                                                    |  |
| 06    | Démarrage<br>adaptatif<br>(auto-<br>apprentissage)                                                                                             | Arrêt<br>(no)      | Activé (YES),<br>Arrêt (no)                                                                                                | En analysant en permanence les caractéristiques de chauffage précédentes, le thermostat<br>calcule automatiquement le temps de mise en marche nécessaire (temps de préchauffage)<br>afin d'atteindre la température réglée à temps pour l'heure programmée. Si cette fonction est<br>désactivée, le thermostat allume le chauffage à l'heure exacte que vous avez programmée.<br><b>Remarque :</b> Ne concerne que le mode Programme.                                                                                                    |  |
| 07 *) | Temps de<br>démarrage<br>adaptatif (temps<br>de préchauffage)                                                                                  | 20 Min.            | 0-40 Min.                                                                                                    | Lorsque la fonction de démarrage adaptatif (cf. code 06) est activée pour la première fois, le<br>chauffage est mis en marche plus tôt en fonction du temps de préchauffage sélectionné sous<br>ce point. Grâce à l'analyse continue décrite sous le code 06, le temps de préchauffage pour les<br>périodes de chauffage suivantes sera adapté progressivement aux besoins.                                                                                                    |  |
| 08    | Détection<br>de fenêtre<br>ouverte                                                                                                    | Arrêt<br>(OFF)     | Activé (on),<br>Arrêt (OFF)                                                                                                | Le thermostat surveille en permanence la température ambiante. Si celle-ci a baissé de plus de<br>5 degrés en l'espace de 15 minutes, le thermostat suppose qu'une fenêtre est ouverte et coupe<br>le chauffage pendant 30 minutes afin d'économiser de l'énergie. Après cette période, le contrôle<br>du chauffage se poursuit dans le dernier mode de fonctionnement actif. Si vous changez<br>de mode de fonctionnement pendant les 30 minutes, la fonction est annulée et le symbole<br>correspondant disparaît de l'écran. <b>Remarque</b> : la détection de fenêtre ouverte est également<br>active lorsque seul le capteur de sol (voir code 01, réglage 03) o été activé. |  |
| 09    | Type de<br>capteur au sol                                                                                                    | 10 kOhm            | 3, 5, 6.8, 10, 12,<br>15, 20, 22, 33,<br>47 kOhm                                                                           | L'appareil est compatible avec d'autres types de sondes de température du sol. Ce réglage vous permet<br>de définir le type de sonde de sol approprié en sélectionnant la résistance nominale correspondante.                                                                                                    |  |
| 10    | Mode antigel                                                                                                    | Activé<br>(YES)    | Activé (YES),<br>Arrêt (no)                                                                                                | Utilisé pour maintenir la température au-dessus du « mode gel » lorsqu'une pièce n'est pas utili-<br>sée pendant une période prolongée. Cela permet d'éviter, par exemple, que les tuyaux ne gélent.<br>Le thermostat maintient la température au-dessus de +5 °C. Cela signifie qu'à une température<br>±+5 °C, le thermostat active le chauffage et l'arrête lorsque +7 °C est atteint. Si vous avez activé<br>cette fonction en sélectionnant « Activé (YES) », elle sera active même si le thermostat est en veille.                                                                                                    |  |
| 11 *) | Absence                                                                                                    | 1 jour (01)        | 1-99 jours                                                                                                    | Réglage de la durée d'absence pour le fonctionnement du système de chauffage en mode absence.                                                                                                    |  |
| 12    | Délai de<br>commutation                                                                                                    | 1°C                | 0.5 °C, 1 °C, 2 °C,<br>3 °C                                                                                                | Temporisation de commutation signifie que le régulateur de température n'active ou ne<br>désactive pas le chauffage lorsque la température de consigne réglée est exactement atteinte,<br>mais plus tôt ou plus tard en fonction de la valeur de tolérance de commutation sélectionnée.<br>Ex : température de consigne 26 °C, retard de commutation 1 °C, le régulateur met le chauffage<br>en marche à 255 °C et l'arréte à 27 °C.<br>Plus la valeur du délai de commutation est faible, plus le régulateur s'enclenche fréquemment.<br>Plus la valeur choisie est élevée, moins le contrôle de la température est précis.                                                      |  |
| 13 *) | Précision de<br>l'affichage                                                                                                    | 0.5 °C             | 0.5 °C, 0.1 °C                                                                                                    | Réglage du degré de précision avec lequel la température doit être affichée sur l'écran. Soit par<br>pas de 0,1 °C (ex. : 23,1 °C, 23,2 °C), soit par pas de 0,5 °C (ex. : 23,0 °C, 23,5 °C).                                                                                                    |  |
| 14 *) | Étapes de saisie<br>de la température                                                                                                    | 0.5 °C             | 0.1 °C, 0.5 °C, 1 °C                                                                                                    | Réglage par paliers de °C de la température de consigne.                                                                                                    |  |
| 15    | Réinitialisation                                                                                                    | Non (no)           | Oui (YES),<br>Non (no)                                                                                                    | Offre la possibilité de réinitialiser l'appareil aux paramètres d'usine.<br><b>Remarque :</b> si « OUI » est sélectionné, appuyer sur <b>O</b> pour confirmer jusqu'à ce que l'écran<br>principal s'affiche. L'appareil est maintenant réinitialisé.                                                                                                    |  |
| 16 *) | Affichage l'écran<br>lorsque l'appareil<br>est éteint                                                                                          | 02                 | 01 : Affichage « OFF »<br>02 : Température est<br>affichée                                                                 | Permet de sélectionner les informations à afficher sur l'écran lorsque l'appareil est éteint.                                                                                                    |  |
| 17    | Unité de<br>température                                                                                                    | °C                 | °C, °F                                                                                                    | Sélection de l'unité de température, Celsius ou Fahrenheit.                                                                                                    |  |
| 18 *) | État de l'appa-<br>reil lors de la<br>remise sous<br>tension (après<br>que l'appareil a<br>été débranché<br>de l'alimenta-<br>tion électrique) | 1                  | 1 : Retour mode<br>fonctionnement<br>précédent<br>2 : Dispositif OFF<br>3 : Dispositif ON                                  | Réglage de l'état dans lequel l'appareil doit être placé <b>après le rétablissement de</b><br><b>l'alimentation électrique</b> (par exemple, en cas de coupure de courant).<br>1 : L'appareil revient au mode de fonctionnement précédent (avant la coupure de courant).<br>Si le thermostat était éteint, il reste éteint. Si l'appareil a été mis en marche, il revient au mode<br>de fonctionnement actif précédent.<br>2 : L'appareil est ou reste éteint.<br>3 : L'appareil est mis en marche et continue à fonctionner dans le mode de fonctionnement actif<br>précédent.                                                                                                   |  |

### F5 - Connexion WiFi

Directives relatives à la connexion WiFi :

- Les normes du réseau WiFi supportées par l'appareil : IEEE 802.11. b/g/n 2,4 GHz.
- Positionnez les antennes du routeur WiFi conformément aux recommandations du fabricant afin d'atteindre le niveau maximum du signal WiFi à l'endroit où le thermostat est installé.
- Le nombre de thermostats simultanément connectés au réseau domestique dépend du type de votre routeur.
- Si le niveau du signal WiFi de votre réseau domestique sur le lieu d'installation est perturbé par d'autres réseaux WiFi ou sources d'interférence dans la gamme des 2,4 GHz, nous recommandons de changer le canal WiFi pour un canal moins occupé, d'éliminer la source d'interférence, de changer la position du routeur ou d'utiliser des équipements pour étendre la zone de couverture radio (points d'accès et répéteurs).
- Lors de l'installation de thermostats dans des pièces de grande superficie, de configuration complexe, ou en cas de problèmes d'installation d'une connexion WiFi, il est recommandé de contacter un spécialiste de la mise en place d'équipements WiFi.

#### Remarque :

Vous pouvez vérifier le niveau du signal WiFi et les canaux WiFi occupés, à l'aide par exemple d'une application smartphone appropriée (disponible pour les appareils iOS et Android) en plaçant votre smartphone à l'emplacement d'installation du thermostat. En outre, la plupart des routeurs permettent de vérifier la puissance du signal des périphériques Wifi connectés. Si le niveau du signal est inférieur à celui souhaité, repositionnez le routeur, ou utilisez un équipement pour augmenter la couverture du réseau WiFi (point d'accès, répéteur, etc.). La propagation du signal WiFi est affectée par les sols en béton, les objets métalliques (armoires, boîtes, miroirs, etc.), ainsi que les sources d'interférence (par exemple, les fours à micro-ondes). Les points d'accès WiFi installés dans les pièces adjacentes peuvent également être une source d'interférences radio. Comme le thermostat est enfoncé dans le mur, le niveau de signal WiFi perçu peut être inférieur à celui affiché par un smartphone.

#### Ajouter un dispositif

Pour pouvoir programmer et faire fonctionner le thermostat avec l'application « Tuya Smart », vous devez d'abord ajouter l'appareil à l'application et le connecter à votre smartphone ou à votre tablette via le WiFi. Pour cela, deux méthodes sont disponibles, une « connexion automatique » via Bluetooth et une « connexion manuelle ».

La « connexion automatique » est recommandée. La méthode manuelle est disponible comme alternative si la connexion automatique ne réussit pas.

### Méthode 1 : connexion automatique

- 1. Assurez-vous que votre WiFi est allumé, fonctionnel et actif sur la bande de fréquence de 2,4 GHz.
- 2. Activez le Bluetooth sur votre appareil.
- 3. Connectez-vous à votre compte utilisateur « Tuya Smart » avec vos données d'accès.
- 4. Le thermostat sera automatiquement identifié par votre smartphone et affiché dans l'application.
- 5. Appuyez sur « Ajouter ».
- Saisissez le nom et le mot de passe du réseau ou sélectionnez un réseau WiFi précédemment ajouté et appuyez sur « Suivant ».
- 7. Le thermostat est maintenant ajouté automatiquement.
- 8. Une fois l'appareil ajouté avec succès, appuyez sur « Terminer ».

### Remarque :

### L'utilisation de la méthode « Ajout automatique » **ne nécessite pas** d'ouvrir les paramètres **F5**.

Procédez comme suit si l'appareil n'est pas automatiquement détecté et affiché dans l'application. Appuyez sur le bouton d'accueil  $\mathbf{0}$  et maintenezle pendant environ 3 secondes pour téteindre le thermostat. Appuyez ensuite simultanément sur les boutons  $\wedge$  et  $\vee$  et maintenez-les jusqu'à ce que F1 apparaisse à l'écran. Sélectionnez F5 à l'aide des boutons  $\wedge$  et  $\vee$ . Sélectionnez **001** dans les paramètres suivants et confirmez en appuyant sur  $\mathbf{0}$ . Attendez un moment. Le signal WiFi  $\widehat{\neg}$  sur l'écran du thermostat commence à clignoter rapidement. Ouvrez l'application « Tuya Smart ». Sur l'écran principal, appuyez sur le bouton  $\bigcirc$  dans le coin supérieur droit, puis appuyez sur « Ajouter un appareil ».

### Méthode 2 : connexion manuelle

#### Remarque :

Le thermostat prend en charge deux modes d'appariement, le mode EZ et le mode AP.

#### Mode EZ :

Sélectionnez F5 à l'aide des boutons ∧ et ✓. Sélectionnez 001 dans les paramètres suivants et confirmez en appuyant sur O. Attendez un moment. Le signal WiFi 중 sur l'écran du thermostat commence à clignoter rapidement. Ouvrez l'application « Tuya Smart ». Sur l'écran principal, appuyez sur le bouton ⓒ dans le coin supérieur droit, puis appuyez sur « Ajouter un appareil ». Ensuite, sélectionnez d'abord « Petits appareils ménagers » comme type d'appareil (menu de gauche), puis « Thermostat (WiFi) » dans le groupe « HVAC » du menu de sélection de droite. Entrez le nom du réseau et le mot de passe ou sélectionnez un réseau WiFi qui a déjà été ajouté et appuyez sur « Suivant ». Appuyez sur « Confirmer que l'affichage clignote rapidement » et sur « Clignote rapidement » dans l'écran suivant. Le processus de connexion démarre. Une fois que l'appareil a été ajouté ou connecté avec succès, appuyez sur « Terminer ».

#### Mode AP :

Sélectionnez F5 à l'aide des boutons ∧ et ∨. Sélectionnez 002 dans les paramètres suivants et confirmez en appuyant sur **O**. Attendez un moment. Le signal WiFi 😤 sur l'écran du thermostat commence à clignoter lentement. Ouvrez l'application « Tuya Smart ». Sur l'écran principal, appuyez sur le bouton 😌 dans le coin supérieur droit, puis appuyez sur « Ajouter un appareil ». Ensuite, sélectionnez d'abord « Petits appareils ménagers » comme type d'appareil (menu de gauche), puis « Thermostat (WiFi) » dans le groupe « HVAC » du menu de sélection de droite. Entrez le nom du réseau et le mot de passe ou sélectionnez un réseau WiFi gui a déjà été ajouté et appuyez sur « Suivant ». Appuyez sur « Confirmer que l'affichage clignote rapidement » et sur « Clignote lentement » dans l'écran suivant. Appuyez sur « connecter maintenant ». Les paramètres WiFi de votre smartphone s'ouvrent alors automatiquement. Sélectionnez le réseau WiFi (hotspot) « Smartlife-\*\*\*\* ». La procédure de connexion démarre. Une fois que l'appareil a été ajouté . avec succès, appuyez sur « Terminé ».

### Indications d'alarme et dépannage

| Code d'erreur | Caractéristique d'erreur                                                                                     | Manipulation                                                                                                    |  |
|---------------|----------------------------------------------------------------------------------------------------|----------------------------------------------------------------------------------------------------|--|
| Er1           | Court-circuit ou défaut<br>du capteur d'ambiance<br>intégré à l'appareil.                                    | Vérifier le thermostat ou la<br>sonde de température du<br>sol. L'appareil ne doit pas<br>être remis en service tant |  |
| Er2           | Court-circuit ou défaut<br>du capteur externe de<br>température du sol ou<br>rupture du câble du<br>capteur. | que le défaut n'a pas été<br>éliminé.<br>Les consignes de sécurité<br>suivantes doivent être<br>respectées.          |  |

#### Important !

Les travaux sur le thermostat, y compris le capteur de température du sol externe, doivent être effectués par un électricien professionnel. Le raccordement électrique et la connexion à l'alimentation électrique ainsi que la déconnexion de l'appareil de l'alimentation électrique doivent être effectués par un électricien professionnel. Débranchez le câblage local du secteur avant d'installer le thermostat ou de débrancher l'alimentation électrique pour vérifier ou remplacer l'appareil ou le capteur externe de température du sol.

### Remarque :

En cas **d'interruption de l'alimentation électrique** (par exemple, en cas de panne de courant ou si le thermostat a été déconnecté de l'alimentation électrique pour le vérifier), **les paramètres suivants seront conservés pendant 30 jours**:

- F1 Date et l'heure
- F2 Réglages du mode programme
- F4 Paramètres avancés
- · Dernier mode de fonctionnement actif
- Température réglée

Tous les autres réglages sont perdus et doivent être effectués à nouveau.

# Navigation l'app Tuya Smart

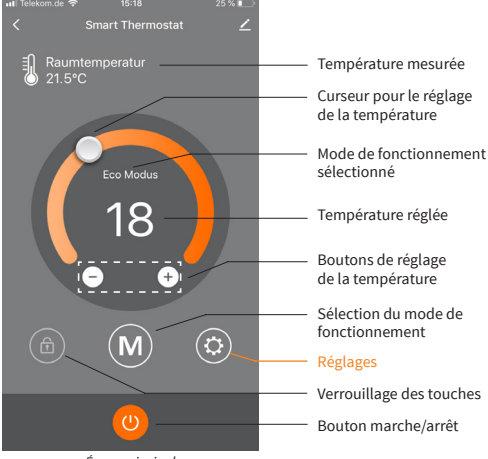

Écran principal

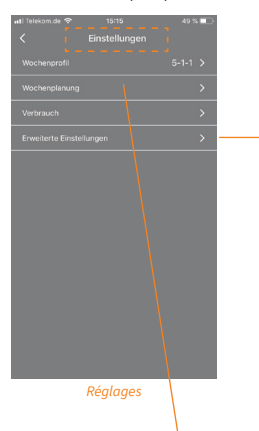

Menu « Paramètres avancés ».

Pour une explication des différents paramètres et de leurs options de réglage, reportez-vous au tableau sous « F4 - Paramètres avancés » dans ce manuel.

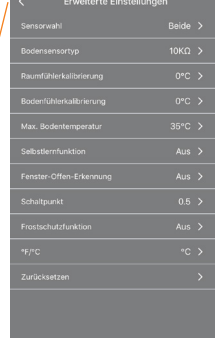

### Paramètres avancés

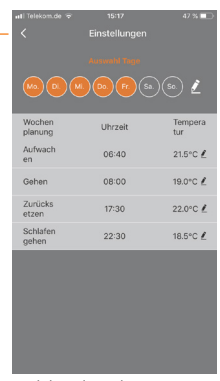

Réglage du mode programme

### Reservé

Toutes les informations indiquées sont considérées comme fiables et correctes au mieux de notre connaissance. Les modifications, fautes et erreurs d'impression ne justifient pas les demandes d'indemnisation. Les seules obligations du fabricant et du fournisseur pour ce produit sont celles indiquées dans les conditions commerciales générales. Les spécifications sont sujettes à changement sans préavis.

# Données techniques

### Thermostat MCS 750

| Tension d'alimentation                                       | 230 VAC, 50 Hz                            |
|--------------------------------------------------------------|-------------------------------------------|
| Courant de charge maximum                                    | 16 A <sup>*)</sup>                        |
| Consommation électrique                                      | < 2 W                                     |
| Poids                                                        | 140 g                                     |
| Dimensions                                                   | 86x86x48 mm                               |
| Indice de protection IP                                      | IP21                                      |
| Classe de protection                                         | Ш                                         |
| Capteur de temperature du sol                                | NTC 10 kOhm                               |
| Longueur du fil d'installation du capteur                    | 3 m                                       |
| Température de l'air ambiant admiss.                         | +5+55 °C                                  |
| Humidité relative de l'air admissible                        | 60% (sans condensation)                   |
| Plage de réglage de la température                           | +5+40 °C                                  |
| Les normes du réseau WiFi supportées                         | IEEE 802.11. b/g/n 2.4 GHz                |
| Autres types de capteurs de<br>température du sol supportées | 3, 5, 6.8, 12, 15, 20, 22, 33,<br>47 kOhm |

<sup>1</sup>) Afin de limiter la charge thermique des composants de l'appareil en cas d'utilisation inappropriée en charge continue et d'atteindre une durée de vie maximale, il est recommandé de commuter ou de raccorder une charge maximale de 13 A (2990 W).

### Sonde de la température au sol NTC 10 kOhm

| Température<br>[°C] | Résistance<br>[kΩ] | Température<br>[°C] | Résistance<br>[kΩ] |
|---------------------|--------------------|---------------------|--------------------|
| 10                  | 19,46 - 20,11      | 21                  | 11,82 - 12,09      |
| 11                  | 18,65 - 19,27      | 22                  | 11,30 - 11,55      |
| 12                  | 17,80 - 18,37      | 23                  | 10,81 - 11,04      |
| 13                  | 17,00 - 17,52      | 24                  | 10,35 - 10,56      |
| 14                  | 16,23 - 16,71      | 25                  | 9,90 - 10,10       |
| 15                  | 15,50 - 15,95      | 26                  | 9,47 - 9,66        |
| 16                  | 14,81 - 15,22      | 27                  | 9,06 - 9,25        |
| 17                  | 14,15 - 14,53      | 28                  | 8,67 - 8,86        |
| 18                  | 13,52 - 13,87      | 29                  | 8,30 - 8,49        |
| 19                  | 12,92 - 13,25      | 30                  | 7,95 - 8,14        |
| 20                  | 12,36 - 12,65      | 31                  | 7,61 - 7,80        |

# Réclamations

En cas de réclamation pendant la période de garantie, veuillez contacter le vendeur.

Pour garantir un traitement efficace du retour, il est nécessaire de renvoyer le capteur avec le thermostat.

# Garantie

Le fabricant garantie la conformité du thermostat à la description du dessin, en assumant le respect des instructions d'installation et d'utilisation.

### Période de garantie - 2 ans à partir de la date d'achat.

En cas de panne lors de la période de garantie causée par à un défaut de fabrication, le client a le droit à une performance supplémentaire. La garantie ne couvre aucun dommage dû à une manipulation inappropriée, les dommages effectués par des tiers, une mauvaise installation (non conforme au manuel) ou ses dommages consécutifs. Veuillez conserver votre ticket.

Pour toute réclamation sous garantie, vous devrez montrer votre ticket de caisse ainsi que le rapport d'essais/ certificat de garantie remplis.